## 1 - Acessar o PSConcursos

https://psconcursos.ufam.edu.br/concursos/home/login

2 – Digitar seu CPF e senha individuais, conforme descrito na imagem abaixo:

| ← → C ▲ Not Secure   psconcursos.ufam.edu.br/concursos/home/login   | \$                                                                                                    | 😸 Incognito 🗄 |
|---------------------------------------------------------------------|----------------------------------------------------------------------------------------------------|---------------|
| Comissão Permanente de Concurso<br>UNIVERSIDADE FEDERAL DO AMAZONAS | os - COMPEC                                                                                                    |               |
| Acesse sua Conta                                                    | Cadastre-se                                                                                                    |               |
| CPP:<br>Senha:<br>Acessar                                           | Se você não possui cadastro no site, clique aquil                                                                                                    |               |
| Esqueci minha senha                                                 |                                                                                                    |               |
| ☑ Portalic                                                          | Breferico Ac Marcina d' 2.60, Corsido I - Campos Universitário, An Marcina d' 2.60, Corsido I - Campos Universitário, An Marcina d' 2.60, Corsido I - Campos Universitário, Tel: (20.3) 305/1111 - Samais: c412 ou 4213 Ernait: convestibulam.edu.br Tel: 60.3) 205/1111 - Samais: c412 ou 4213 Ernait: convestibulam.edu.br Manusis/MM - CEP: 60077 000 |               |

3 - Na seção do Processo Seletivo, clicar no botão "Visualizar Inscrições"

| ← → C ▲ Not Secure   pscon    | ncursos.ufam.adu.br/concursos,home/index                                                                                                    | gnito :     |
|-------------------------------|----------------------------------------------------------------------------------------------------|-------------|
| tem-vindo(a)                  | Sexão inicidar em: 1965/22                                                                                                    | 21 às 14:48 |
| ACESSO PROCESSO SELETIVO SAIR | Concursos<br>una alixe esta finadas de Canazas habitades par latoropa na acompanyamento da finanza.                                                                                                    |             |
|                               | 0 EDITAL Nº 66/2021-GRAUFAM - CONCURSO PÚBLICO NÍVEL MÉDIO (27/04/2021 a 18/05/2021)                                                                                                    |             |
|                               | LINEAR VE N EN LEN LANCE CONTRACTOR DE LANCE DE LANCE DE | ¢           |
|                               | Realizar Inscrição                                                                                                    |             |
|                               | © EDITAL Nº 07/2021-GR/JFAM - CONCURSO PÚBLICO NÍVEL SUPERIOR (27/04/2021 a 18/05/2021)                                                                                                    |             |
|                               | Less trave fait de autocodes, encourses en la lumenta de autocode, encourse encourses en la lumenta de autocode a de la lumenta de autocode a de la lumenta de autocode a de la lumenta de autocode a de la lumenta de la lumenta | L           |
|                               | Realizar Inscrição                                                                                                    |             |
|                               | 0 EXAME DE PROFICIÊNCIA EM LÍNGUAS ESTRANGEIRAS - 2020/1 (18/03/2020 a 31/03/2020)                                                                                                    |             |
|                               | IDENT ME PRODUCES CONTREGENCES CONTREGENCES | rgia        |
|                               | Processo Seletivo Extramacro (PSE) - Edital 84/2019/GR (04/02/2020 a 11/03/2020)                                                                                                    |             |
|                               | EIGNLAY MOL 1912 FORMER SEARCH STRANDARD CONTROL 1912 FORMER SEARCH STRANDARD FORMER SEARCH STRANDARD FORMER STRANDARD FORMER STRANDARD | :           |
|                               | Edital e Resoluções: clique 4qui.<br>Periodo de Inscrições: 04/02/28/20 10:00 a 11/03/2020 17:00.<br>Visualizar Inscrições                                                                                                    |             |
|                               | PROCESSO SELETIVO CONTÍNUO - PSC/2020 - 1º ETAPA (1º SÉRIE DO ENSINO MÉDIO) PROJETO 2022 (23/08/2019 a 12/09/2019)                                                                                                    |             |

4 - Na tela aberta, clicar no ícone 🔤 do CCI, destacado na imagem abaixo

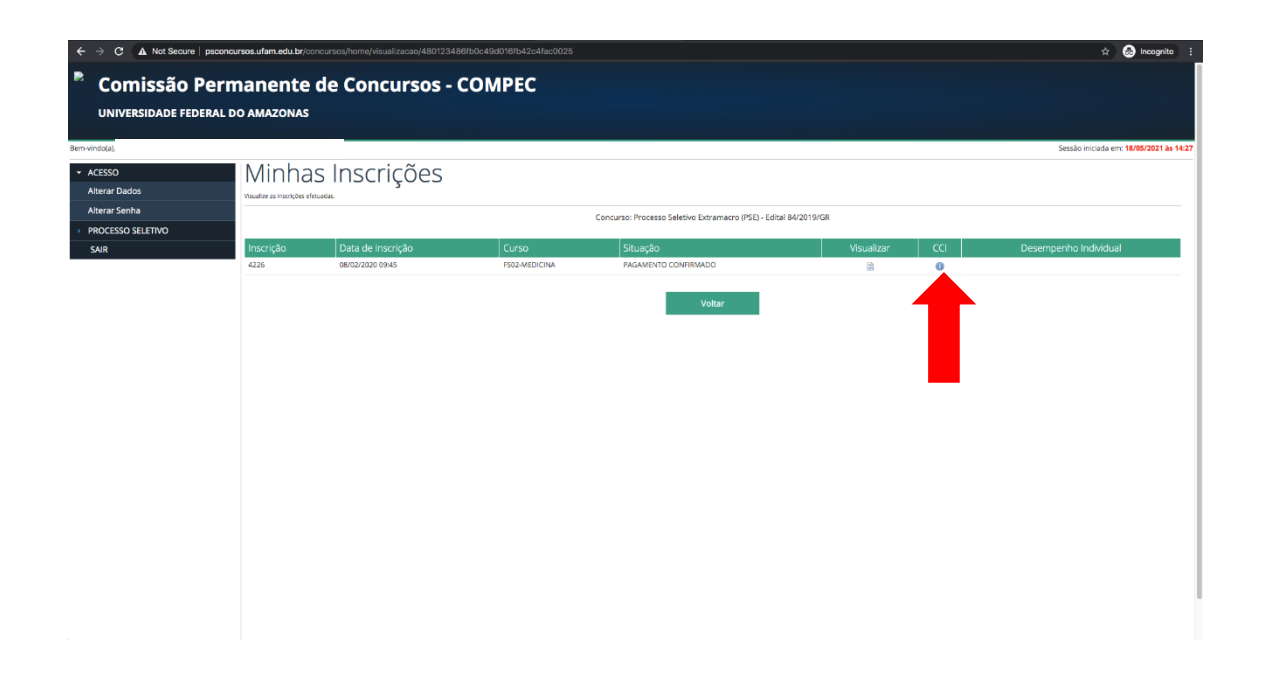

5 - Clicar no ícone "Salvar" ou "Imprimir" para salvar o CCI em formato .PDF, conforme demonstrado na imagem abaixo:

| os.ufam.edu.br/concursos/home/reportCci/480123486fb0c49d018fb42c4fac0025                                                                                                    |                                                                                                    |                                                                                                    | 🖈 🚔 Incognito 🗄 |
|----------------------------------------------------------------------------------------------------|----------------------------------------------------------------------------------------------------|----------------------------------------------------------------------------------------------------|-----------------|
| 25                                                                                                    | 1 / 1   - 100% +   🗄 \delta                                                                                                    |                                                                                                    | ± ə :           |
| Hamman<br>1. Eventmen<br>2. Califier<br>3. Califier<br>4. Califier<br>4. Califier                                                                                                    | gran Improvado Asser COT e para a dia da proven:<br>a porte improvado dia val COT e a para a dia da proven:<br>e porte improvado dia val COT SCI em los COTES (20 2 20 mm), esiguino minima,<br>ten de parte interna a proventar dia companya de la proventa dia valori<br>de partes partes partes dia dia da proventa dia companya dia da proventa<br>de partes partes partes dia da proventa dia companya dia da proventa dia<br>de partes partes partes dia da parte dia da parte dia da parte dia da partes<br>partes partes partes dia da parte dia da parte dia da parte dia da partes<br>partes partes partes da partes dia da parte dia da parte dia da partes<br>partes partes partes da partes dia da parte dia da partes<br>partes partes partes da partes dia da parte dia da partes<br>partes dia da parte dia da partes dia da partes<br>dia da partes partes da partes dia da partes<br>dia da partes da parte dia da parte dia da partes<br>dia da partes da partes da partes da partes da partes da partes<br>dia da partes da partes da partes da partes<br>dia da partes da partes da partes da partes da partes<br>dia da partes da partes da partes da partes<br>dia da partes da partes da partes da partes da partes<br>dia da partes da partes da partes da partes da partes da partes<br>dia da partes da partes da partes da partes da partes<br>dia da partes da partes da partes da partes da partes da partes da partes da partes<br>dia da partes da partes da partes da partes da partes da partes da partes da partes da partes da partes<br>da partes da partes da pa | è espande e è dirette do tormulative, e tamanho do texto<br>antida com filo.<br>In discu por texto<br>indicato por la companya de la companya de la companya<br>indicato que avecan de la companya de la companya<br>texto de una torta.<br>Intel de una torta.<br>Reis de la companya de la companya de la companya de la<br>companya de la companya de la companya de la companya<br>meta de una companya de la companya de la companya de la<br>companya de la companya de la companya de la companya de la<br>companya de la companya de la compan | 1               |
| UFA<br>Nome<br>Iomata<br>Iomata                                                                                                    | UNIVERSIDADE FEDERAL DO AMAZONAS<br>Contesão Permanente de Concursos - COMPEC<br>Processo Sateleto Extransor (PSE) - Edita 442019/GI<br>Cartão de Continnegão de Inscrição - CCI<br>intercipia:<br>atrio de Prove:                                                                                                    | esc:<br>Lata de Nascimento:                                                                                                    |                 |
| Hondrid of<br>Cidate de<br>Balari<br>Borner<br>Borner<br>Conner i<br>Conner i<br>Manari<br>Borner<br>Borner<br>Borne | Fechamento dos Portões: :<br>Prove:<br>move:                                                                                                    |                                                                                                    |                 |
| Dath                                                                                                    | a emanda do CCI. 199303(1) in 14.30                                                                                                    |                                                                                                    |                 |